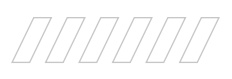

EST. 2015

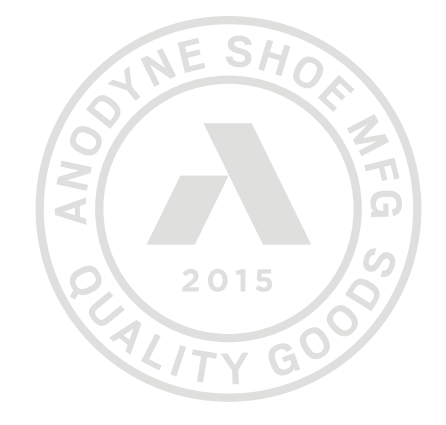

SHOE MFG

# ANODYNE PREMIUM QUALITY

# SUBMITTING COMPLIANCE PAPERWORK

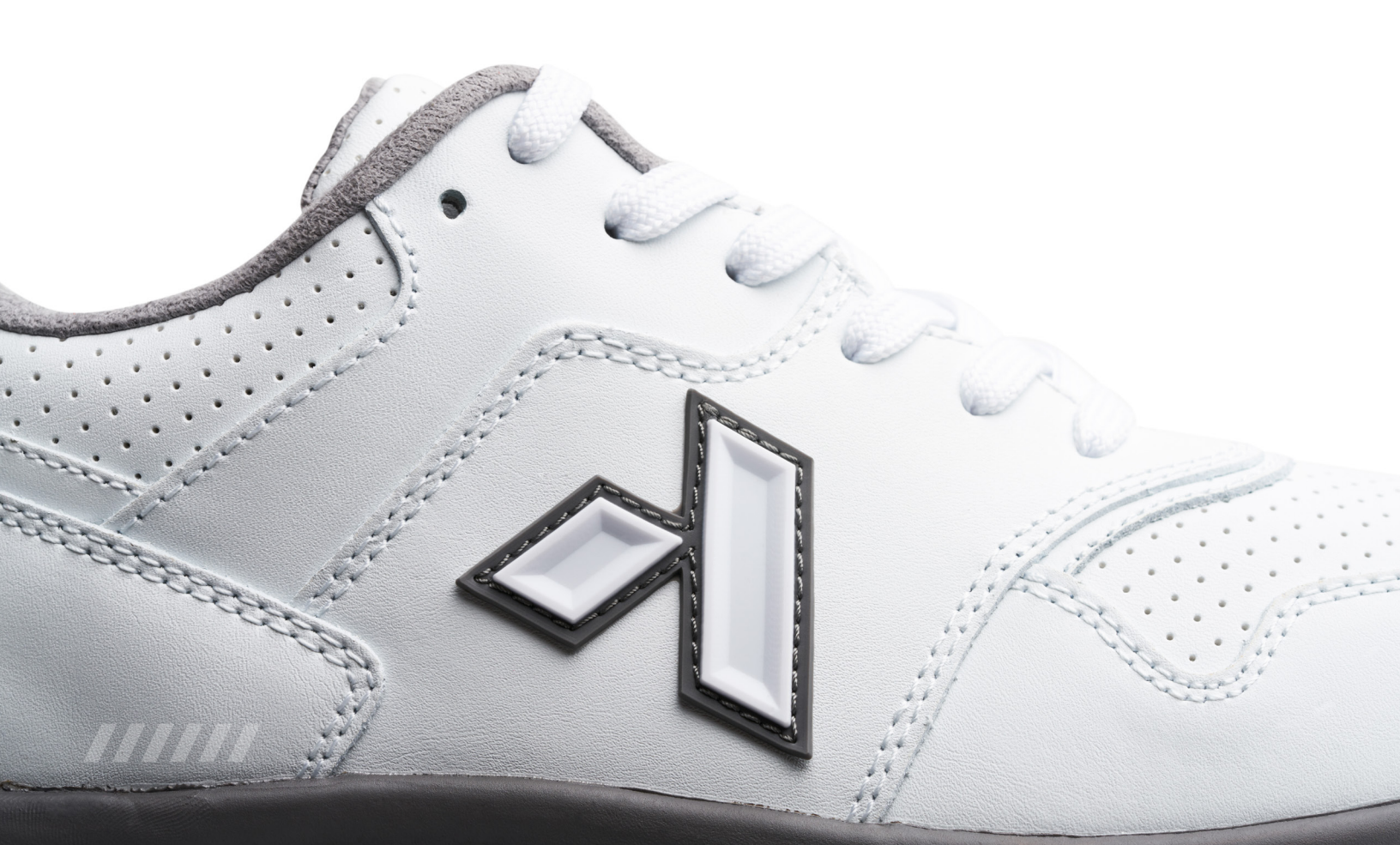

# SUBMITTING PRE-DISPENSING NOTES

## For those that are a part of our **Documentation Procurement Program**, you now have the ability to upload the **Pre-Dispensing Notes** directly from your desktop computer. **To do so, follow the steps below:**

| 1.    | Access the mobile website at https://anodyneshoes.taikacreate.com/ |                                           |                                                 |                                                                                                 |                         |  |
|-------|--------------------------------------------------------------------|-------------------------------------------|-------------------------------------------------|-------------------------------------------------------------------------------------------------|-------------------------|--|
| 2.    | Make sure you                                                      | have submitted you                        | ır shoe and insert for the patient              | you are creating Pre-Dispensing doc                                                             | s for.                  |  |
| 3.    | Click the " <b>Com</b>                                             | <b>ipliance</b> " button.                 |                                                 |                                                                                                 |                         |  |
| Jonat | ha ANO469106 5050 BK                                               | MCI : MCI-XW-090, M050 :<br>M050-40-X-090 | No. 3 Custom Accommodative Inserts-Men   QTY: 3 | Milwaukee-5050 - S 2ND STREET, 5050 - S 2ND STREET, - None -,<br>Milwaukee, WI, 53207, Anodyne, | Released Compliance Rev |  |

4. In the Compliance section, select the "Pre-Dispensing" button on the top left of the screen.

|            | PRE-DISPENSING |           | DISPENSING |
|------------|----------------|-----------|------------|
| Provider   |                |           |            |
| First Name |                | Last Name |            |
|            |                |           |            |

5. Next, complete all the fields in the "Podiatrist" section.

#### Podiatrist

| First Name | Last Name                         |
|------------|-----------------------------------|
| John       | Davis                             |
| N.P.I.     | Phone Number                      |
| 6784206968 | 2622415678                        |
| Fax Number | Address                           |
| 2628895567 | 123 Navajo St Milwaukee, WI 53208 |

6. Complete the "Primary Care" section.

#### **Primary Care**

| First Name | Last Name                         |
|------------|-----------------------------------|
| Nate       | Radoszewski                       |
| N.P.I.     | Address                           |
| 7654332111 | 227 S 2nd Street Mequon, WI 53092 |
| Fax Number |                                   |
| 4143356978 |                                   |

# SUBMITTING PRE-DISPENSING NOTES

- 8. Complete the entirety of the "Patient Evaluation" section, (steps a-g).
  - a. First complete the Patient Concerns and History section.

#### **Patient Evaluation**

| Patient concerns and history                                                                    |  |  |  |  |
|-------------------------------------------------------------------------------------------------|--|--|--|--|
| Ulceration of left foot, severe edema                                                           |  |  |  |  |
| Does the patient have Diabetes?                                                                 |  |  |  |  |
| Coes the patient have Medicare as their primary insurance?                                      |  |  |  |  |
| ✓ Patient has NOT received shoes under the Medicare Therapeutic Shoe Program this calendar year |  |  |  |  |
|                                                                                                 |  |  |  |  |

b. Next, complete the Left / Right Foot Toggles by selecting the corresponding conditions the feet diagrams.

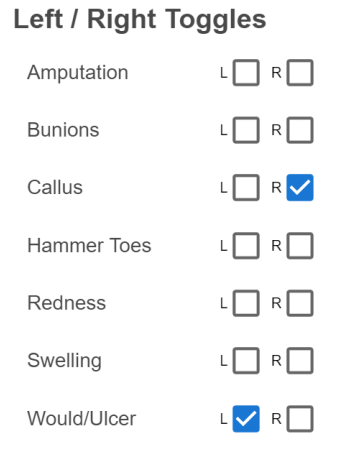

c. Then, update the Normal/Abnormal Toggles based on the Doctor's evaluation.

#### Normal/Abnormal Toggles

| Cognitive Awareness |           | Fat      | Pads      | Foot Color |          |  |
|---------------------|-----------|----------|-----------|------------|----------|--|
| Normal              | Abnormal  | Normal   | Abnormal  | Normal     | Abnormal |  |
| Range (             | Of Motion | Skin Ten | nperature | Skin In    | tegrity  |  |
| Normal              | Abnormal  | Normal   | Abnormal  | Normal     | Abnormal |  |

# SUBMITTING PRE-DISPENSING NOTES

d. Select the applicable toggles in the Patient History based on their conditions.

## **Patient History**

History of partial or complete amputation of the foot

| History of pre-ulceration callus                        |
|---------------------------------------------------------|
|                                                         |
| Foot deformity                                          |
|                                                         |
| History of previous foot ulceration                     |
|                                                         |
| Peripheral neuropathy with evidence of callus formation |
|                                                         |
| Foot circulation                                        |

e. Review the Prescription Details to make sure it matches with the items you ordered.

#### Prescription Details

 $\square$ 

 $\checkmark$ 

| Style<br>M050    | Color Code<br>40   | Size<br>9                          |
|------------------|--------------------|------------------------------------|
| Width<br>xw      | Foot Model Scan    |                                    |
| Shoe Qty (Pairs) | Insert Qty (Pairs) | Insert Type Description            |
| 1                | 3                  | No. 3 Custom Accommodative Inserts |

f. Complete the toggles in the Therapeutic Objective section.

## **Therapeutic Objective**

Prevent ulceration and other pedal complications Distribute weight, balance and plantar pressure

 $\checkmark$ 

**g.** Finally, review and update the **Foot Measurements.** Please note these will autofill with the size and width you selected on the patient's original shoe order.

#### Foot measurements

| Was: | Heel to Toe (Left)  | Was: | Heel to Toe (Right)  |   |
|------|---------------------|------|----------------------|---|
| 9    | 9                   | 9    | 9                    | • |
| Was: | Heel to Ball (Left) | Was: | Heel to Ball (Right) |   |
| 9    | 9                   | 9    | 9                    | • |
| Was: | Width (Left)        | Was: | Width (Right)        |   |
| XW   | XW                  | XW   | XW                   | • |

9. Now that the Patient Evaluation sections have been completed, have the provider electronically sign and date.

## **Provider Signature**

| İ      |       |
|--------|-------|
| Submit | nit." |
| Ē      |       |
|        |       |

11. Now that the Pre-Dispensing notes have been successfully submitted, our Documentation Procurement team will begin outreach to the PCP. You can track the progress for these patients on your individual Patient Trackers and Shared Drives.

# SUBMITTING DISPENSING NOTES

## For those that are a part of our **Documentation Procurement Program**, you now have the ability to upload the **Dispensing Notes** directly from your desktop computer. **To do so, follow the steps below:**

| 1.     | Access the mobile website at https://anodyneshoes.taikacreate.com/ |                                           |                                                 |                                                                                                 |                         |  |  |
|--------|--------------------------------------------------------------------|-------------------------------------------|-------------------------------------------------|-------------------------------------------------------------------------------------------------|-------------------------|--|--|
| 2.     | Make sure you l                                                    | have submitted you                        | Ir shoe and insert for the patient              | you are creating Dispensing docs for.                                                           |                         |  |  |
| 3.     | Click the " <b>Com</b>                                             | <b>pliance</b> " button.                  |                                                 |                                                                                                 |                         |  |  |
| Jonati | ANO469106 5050 BK                                                  | MCI : MCI-XW-090, M050 :<br>M050-40-X-090 | No. 3 Custom Accommodative Inserts-Men   QTY: 3 | Milwaukee-5050 - S 2ND STREET, 5050 - S 2ND STREET, - None -,<br>Milwaukee, Wi, 53207, Anodyne, | Released Compliance Rev |  |  |

4. In the Compliance section, select the "Dispensing" button on the top right of the screen.

|            | PRE-DISPENSING |           | DISPENSING |
|------------|----------------|-----------|------------|
| Provider   |                |           |            |
| First Name |                | Last Name |            |
|            |                |           |            |

5. Have the Patient digitally sign and date in the "Patient Signature" section.

# **Patient Signature**

I certify that I have received the item(s) marked below in good condition and authorize the Supplier to bill Medicare. The Fitter has explained, in detail, how to appropriately break-in and care for these shoes and inserts and has ensured that they fit properly. I was also instructed to call the office if I have questions, comments, or concerns moving forward. I have received a copy of the Medicare DMEPOS Supplier Standards.

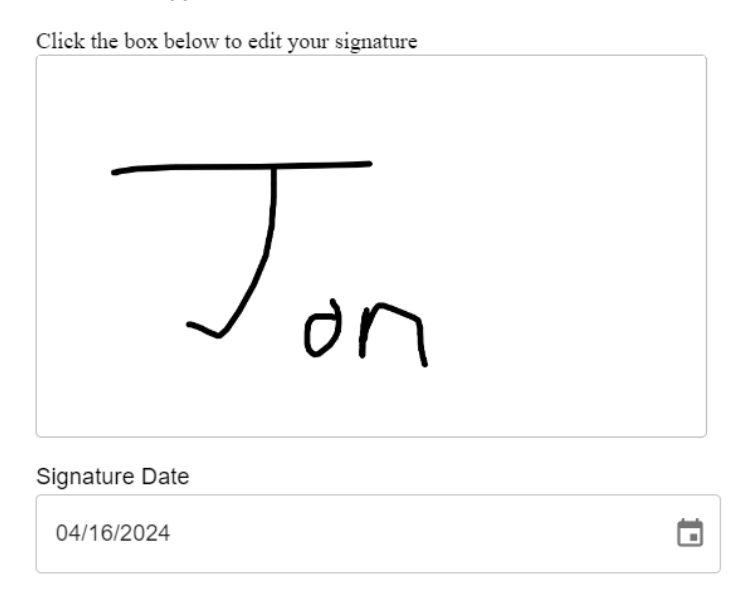

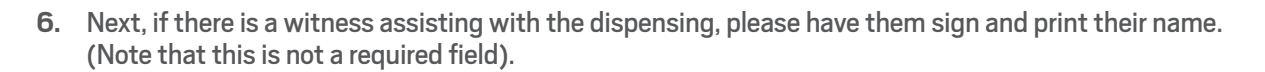

## Witness Signature

Click the box below to begin your signature

Witness Name

7. Add in dispensing notes certifying patient was able to ambulate without issue.

Patient Ambulation notes Description for the notes Patient ambuated without issue and the shoes accommodate...

Patient was able to move around uninhibited and shoes were able

8. Next, have the Shoe Fitter sign and print their name.

#### **Shoe Fitter Signature**

| Click the box below to edit your signature |
|--------------------------------------------|
|                                            |
|                                            |
|                                            |
| 8                                          |
| Shoe Fitter Name                           |
| Billy Kanter                               |

# SUBMITTING DISPENSING NOTES

9. Finally, have the Provider sign and date.

### **Provider Signature**

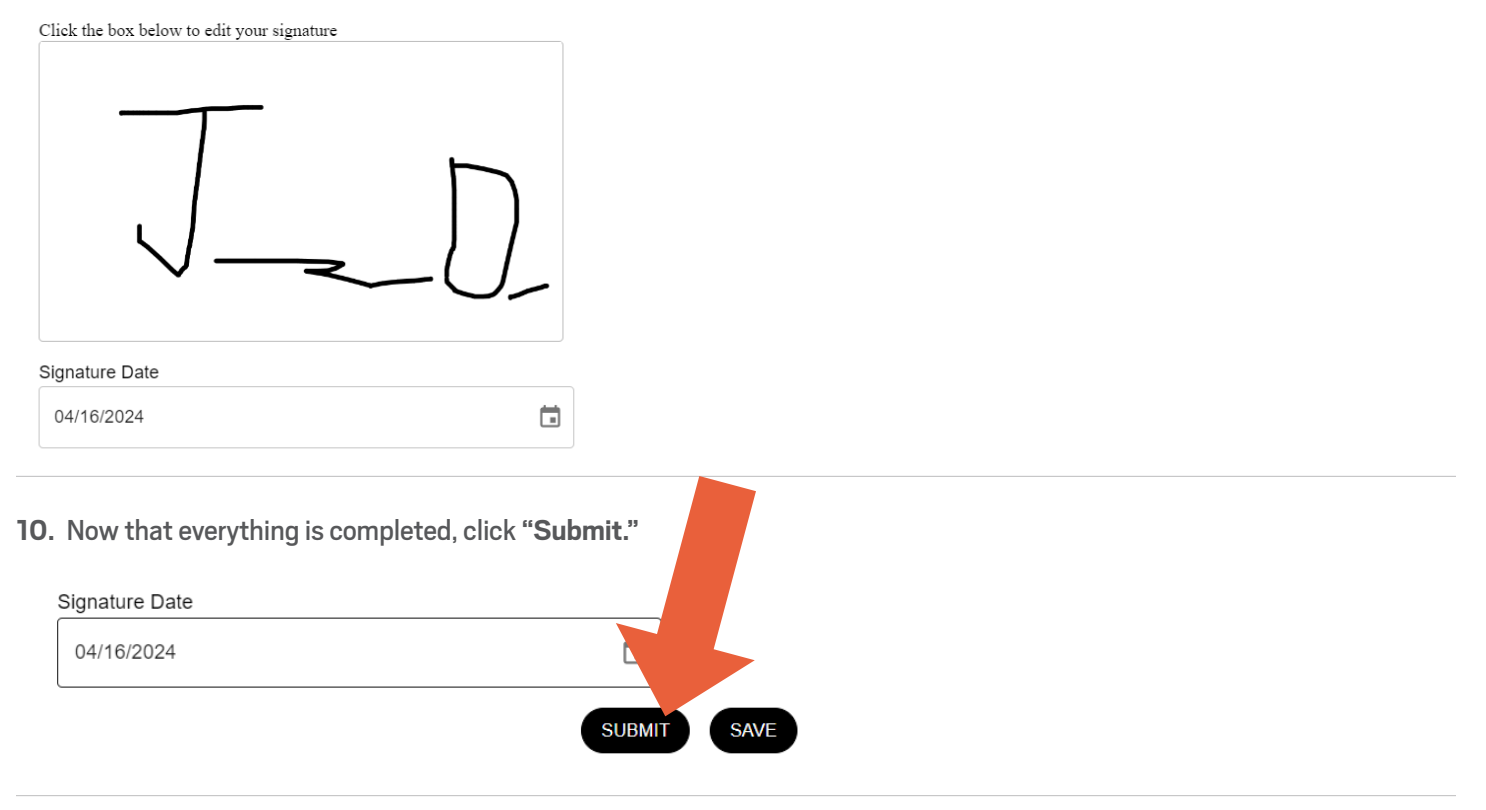

11. Once the Dispensing Note is submitted, our Documentation Procurement team will download the note and add it to the patient shared folder.